## **Otto** お手続きのご案内

## ご登録の前に「迷惑メールフィルター」の設定をお願いいたします

## キャリアメール(@docomo.ne.jp、@ezweb.ne.jp、@softbank.ne.jpなど)をご利用の方 は 迷惑メールフィルターをご確認ください。

迷惑メールフィルターによって弊社からのメールが届かない場 合があります。 otta.meドメインからのメールが受信できるよ うに公式サイトの「迷惑メール フィルタの設定について」を参 考いただき、事前に設定をお願いいたします。

■迷惑メールフィルタの設定について https://www.otta.me/usage/mail/

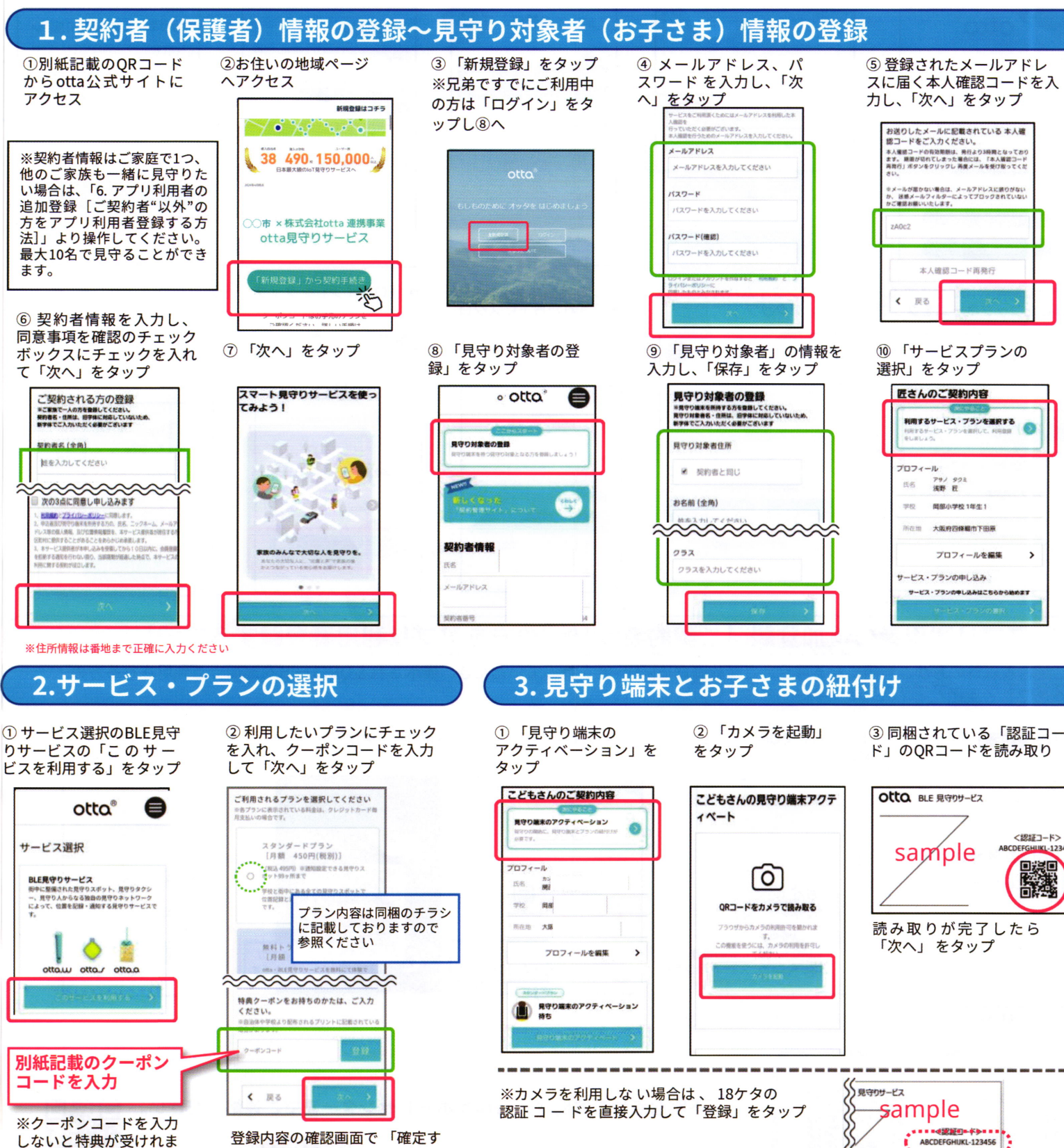

※クーポンコードを入力 しないと特典が受けれま せんので必ず入力くださ い。

登録内容の確認画面で「確定す る」をタップ 「手続きが完了いたしました」が 表示されたら「次へ」をタップ

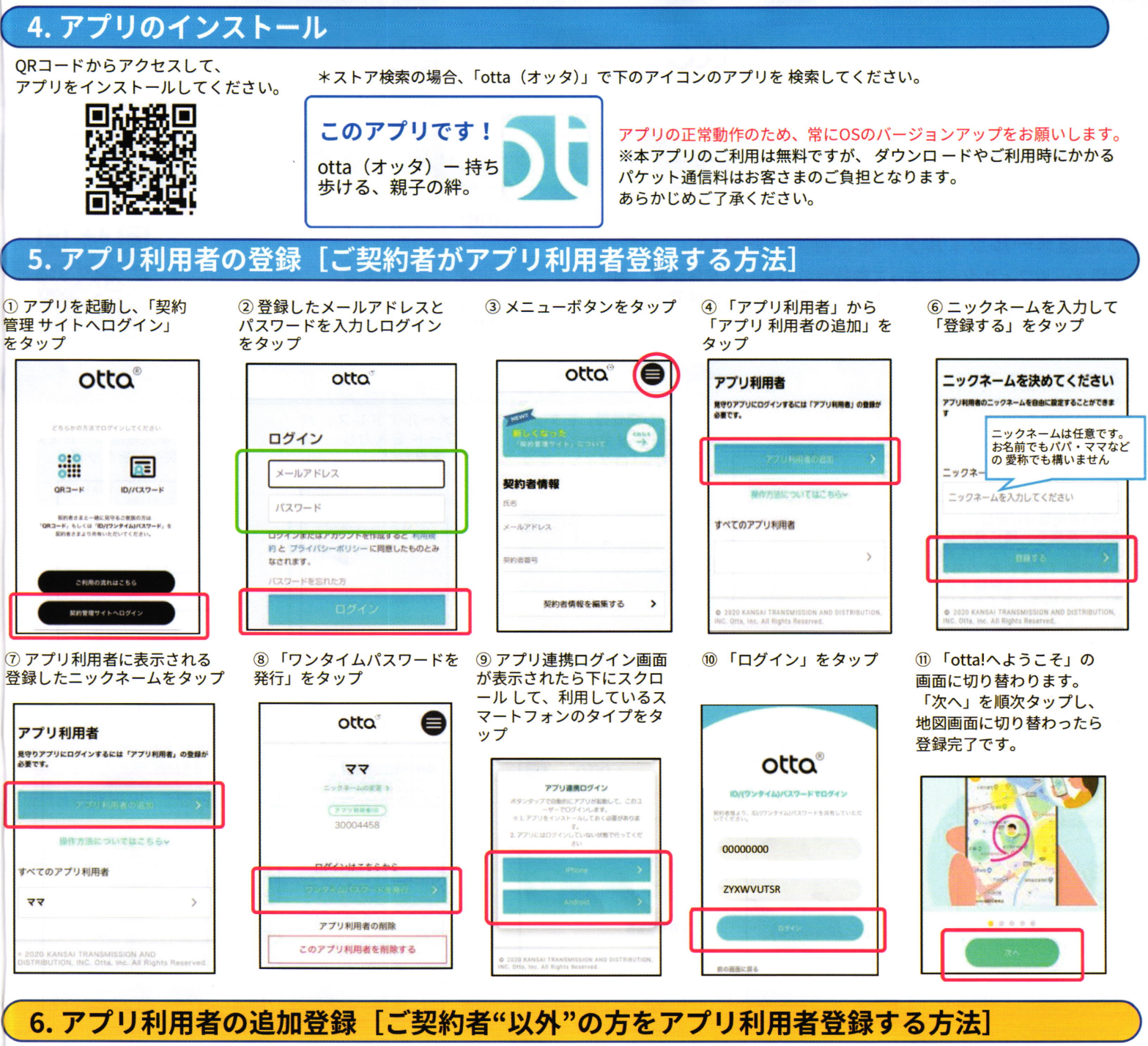

ご契約者以外の方がご利用になる場合、ご契約者が[5]-①~⑧を行っていただき、表示されるQRコードを追加でご利用される方の スマートフォンアプリから読み込んでください。

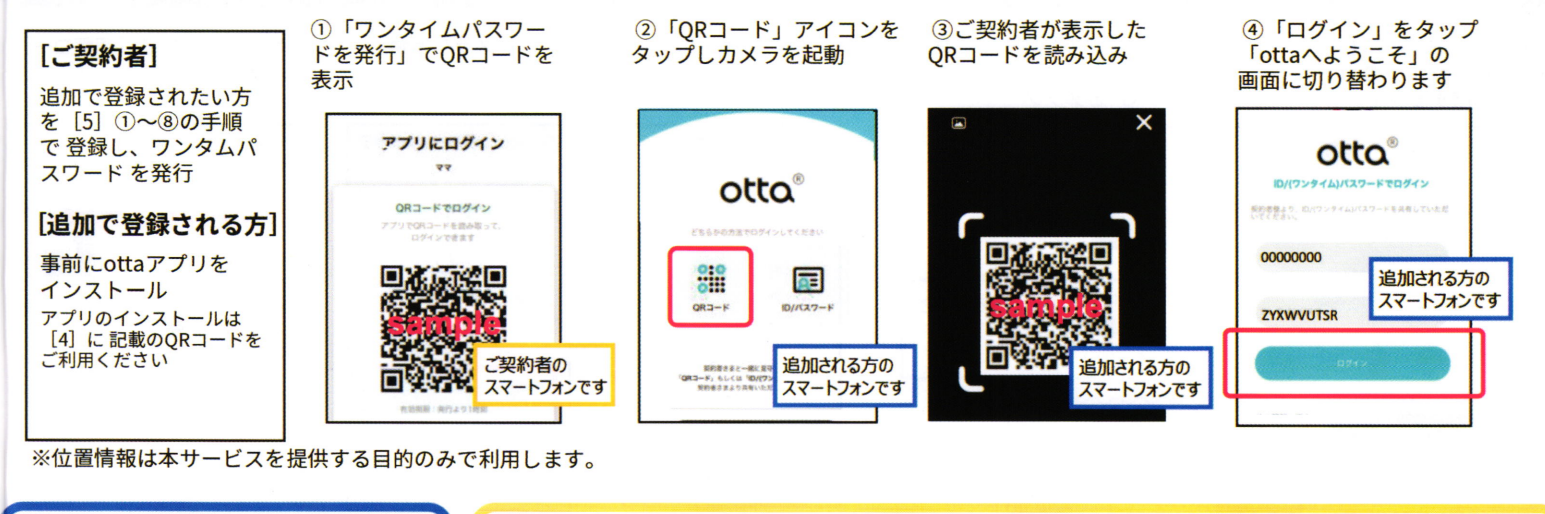

アプリの使い方は otta公式サイトで 詳しく解説してい ますのでご覧くだ さい。 ご不明な点やご質問は、ottaサポートセンターまでご連絡ください。

WEBフォーム:https://www.otta.me/contact/